## 1. Sisteme Giriş

### Öğrenciler İçin

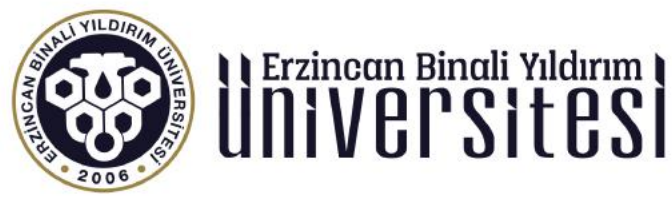

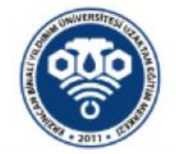

cellend

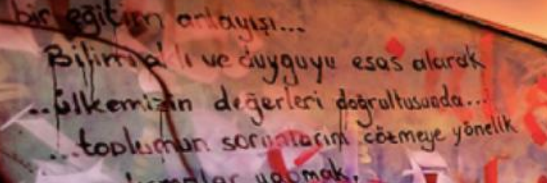

sammerkezli

# BANALA YALDARAM ügnige Ersitesi

# MAKAN C

https://eruzem.ebyu.edu.tr adresine giriş yaparak «Sisteme Giriş» butonunu tıklayınız.

Sisteme Giriş

UTU EDICIAA

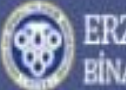

BİNALİ YILDIRIM ÜNİVERSİTESİ

### Öğretim Yönetim Sistemine Hoşgeldiniz...

Öğrenci Bilgi Sistemi kullanıcı adı ve parola bilgilerinizle giriş yapabilirsiniz. Kullanıcı adı ve parolanız öğrenci otomasyonu (obs.ebyu.edu.tr) kullanıcı adı ve parolanızdır.

#### uzemteknik@ebyu.edu.tr

Kullanıcı adına öğrenci otomasyonundaki kullanıcı adı ve parolanızı yazarak giriş yap butonuna tıklamalısınız.

| Kullanıcı Adı    |             |
|------------------|-------------|
| student          |             |
| Parola           |             |
|                  |             |
| Beni Hatırla     | 🔓 Giriş Yap |
| Parolami Unuttum |             |

Erzincan Binali Yıldırım Üniversitesi

uzemteknik@ebyu.edu.tr

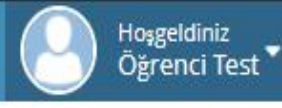

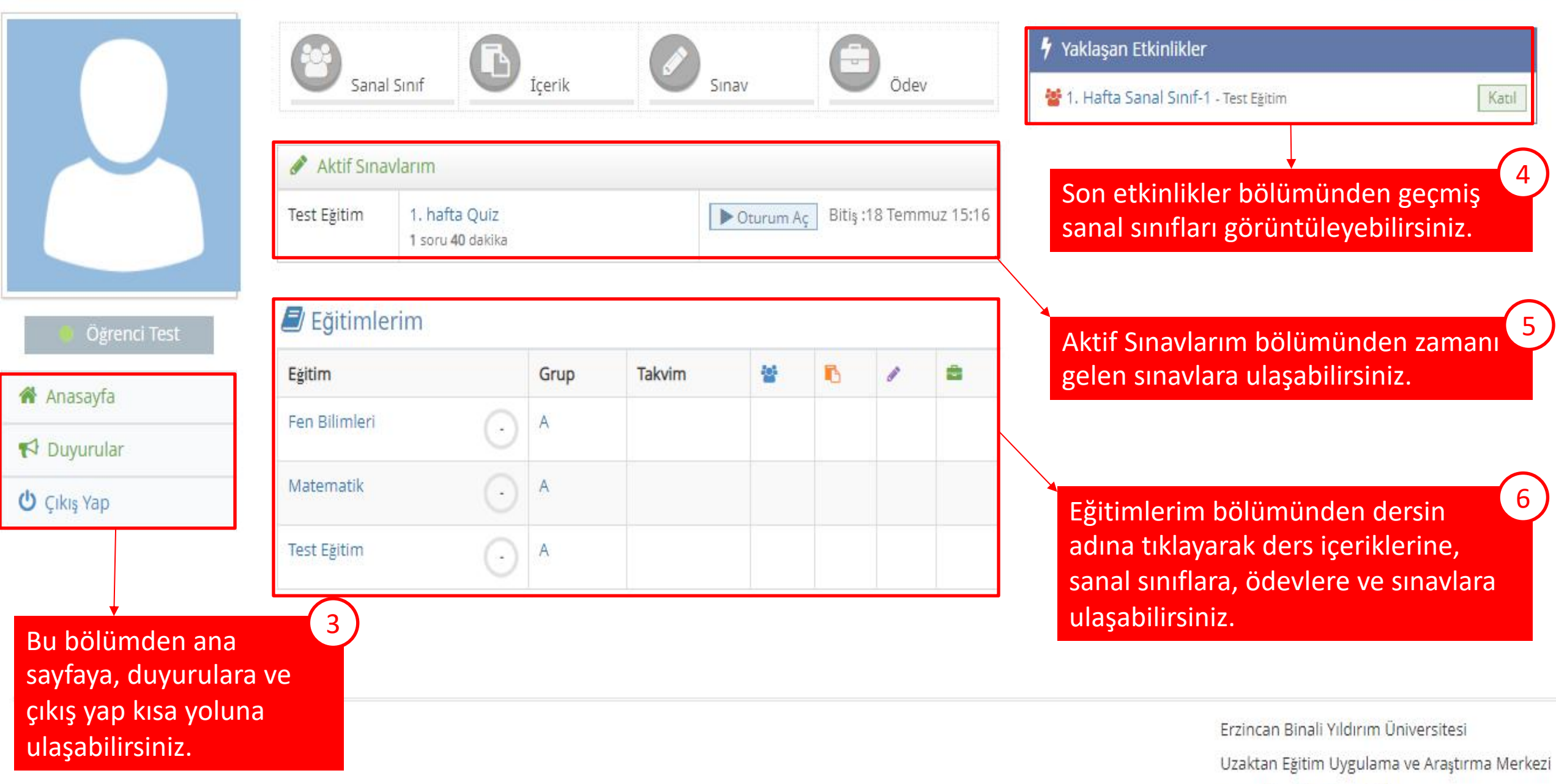

uzemteknik@ebyu.edu.tr